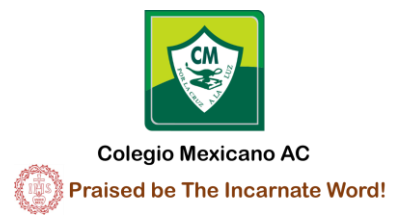

# Comunidad Escolar Web CM

## Panel de control / Comunidad Profesores

- 1.- Calendario profesores
- 2.- Avisos y noticias
- 3.- Tareas para alumnos
- 4.- Exámenes
- 5.- Foro de discusión
- 6.- Soporte
- 7.- Nube

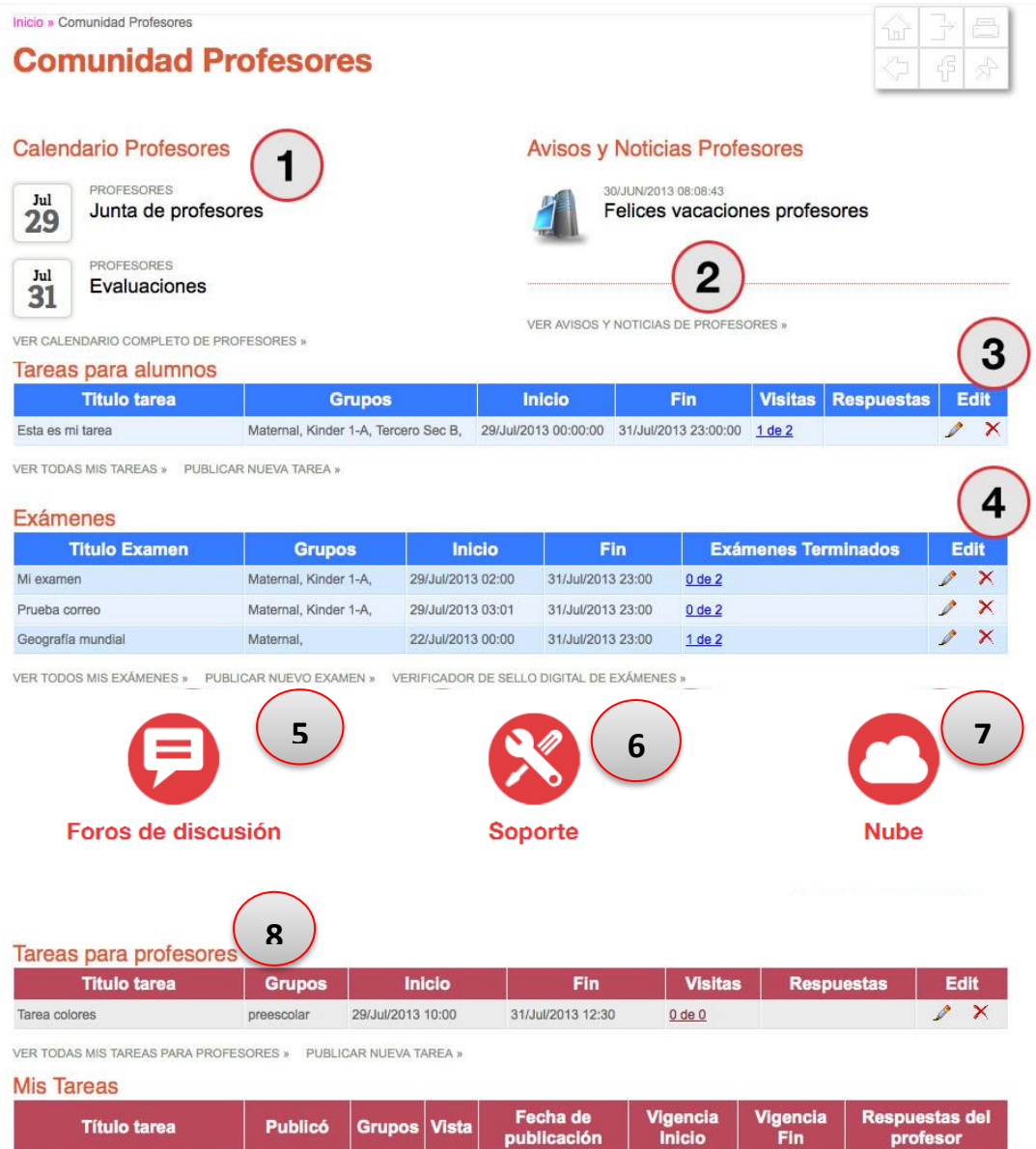

| Título tarea  | Publicó                 | Grupos     | Vista | Fecha de<br>publicación | Vigencia<br>Inicio      | Vigencia<br>Fin         | Respuestas del<br>profesor |
|---------------|-------------------------|------------|-------|-------------------------|-------------------------|-------------------------|----------------------------|
| Tarea colores | René Partida<br>Godinez | Preescolar | 7.7   | 29/Jul/2013 16:12:26    | 29/Jul/2013<br>10:00:00 | 31/Jul/2013<br>12:30:00 | 0                          |

VER TODAS MIS TAREAS PARA PROFESORES »

# 1.- Calendario profesores

En esta pantalla se podrán consultar los eventos planeados por mes.

| Domingo | Lunes               | Martos | Miércoles    | luovos | Viernee | Sábado |
|---------|---------------------|--------|--------------|--------|---------|--------|
| Domingo | 1                   | 2      | 3            | 4      | 5       | Jabauu |
|         |                     |        |              |        |         |        |
| 7       | 8                   | 9      | 10           | 11     | 12      | 1      |
| 14      | 15                  | 16     | 17           | 18     | 19      |        |
| 21      | 22                  | 23     | 24           | 25     | 26      | 2      |
| 28      | 29                  | 30     | 31           |        |         |        |
|         | Junta de profesores |        | Evaluaciones |        |         |        |

Al dar clic sobre el titulo del evento se abrirá la información detallada.

|         | Junta de profesores<br>29/JUL/2013 10:00:00     |   |
|---------|-------------------------------------------------|---|
| Domingo | Ubicación: Sala de juntas                       |   |
|         | El día lunes 5 de agosto se realizará una junta |   |
|         |                                                 | 2 |
|         | Detail X                                        |   |

## 2.- Avisos y Noticias profesores

Aquí se podrán consultar los avisos y noticias, al dar clic sobre el titulo se abrirá la ventana de detalle.

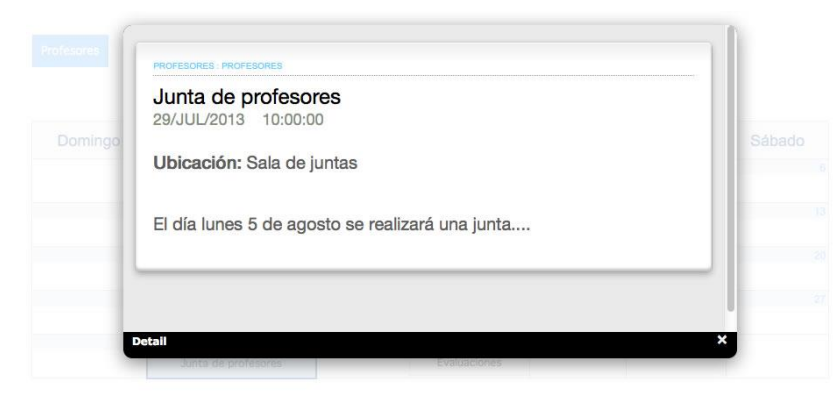

O bien al dar clic en Ver avisos y noticias de Profesores se podrá ver el listado completo de avisos.

| Avisos                         | s y Noticias                                                                   | ☆ <del>}</del> ≞ |
|--------------------------------|--------------------------------------------------------------------------------|------------------|
| 29/JUL/2013 16:44<br>Regreso a | 3:47<br>Clases                                                                 | ·                |
| Se les recuerd                 | a que el día 12 de agosto                                                      |                  |
|                                | 30/JUN/2013 08:08:43                                                           |                  |
|                                | Felices vacaciones profesores Por favor descansen, desestresense, felicidades! |                  |
| TELL                           |                                                                                |                  |
|                                |                                                                                |                  |

En esta sección aparecerán las tareas vigentes, observando a primera vista detalles como el titulo, grupos asignados, fecha de inicio y fin, cuantas visitas tiene, número de alumnos que han respondido la tarea, así como las opciones de editar o borrar la publicación.

Al dar clic en **VER TODAS MIS TAREAS** aparecerá la lista de todas las tareas que estén dadas de alta, tanto las publicadas como las que no estén publicadas en ese momento.

| Tareas                       |                           |                               |              |             |           |         |            | 78   |
|------------------------------|---------------------------|-------------------------------|--------------|-------------|-----------|---------|------------|------|
| Tareas Publi                 | icadas Vig                | r<br>entes                    | Publicar nue | va tarea    |           |         |            | 유 수  |
| Ver tareas Veno<br>Publicada | idas ]<br>Titulo<br>tarea | Grupos                        | Inicio       | Fin         | Publicada | Visitas | Respuestas | Edit |
| 29/Jul/2013                  | Esta es mi                | Maternal, Kinder 1-A, Tercero | 29/Jul/2013  | 31/Jul/2013 | <u></u>   | 4 4 2 2 |            |      |

29/Jul/2013 10:00

29/Jul/2013 13:00:21 Tarea de prueba

Maternal,

Al dar clic en el número de visitas, mostrará que alumnos y de que grupos fueron los que entraron a ver la publicación.

30/Jul/2013 11:00

No

0 de 2

0 X

| Filtro:  |                  |         |                      |
|----------|------------------|---------|----------------------|
| Grupo    | Alumno           | Visitas | Fecha última visita  |
| Maternal | Renecin Partida2 | 2       | 29/Jul/2013 14:01:27 |
|          |                  |         |                      |
|          |                  |         |                      |
|          |                  |         |                      |
|          |                  |         |                      |
|          |                  |         |                      |
|          |                  |         |                      |
|          |                  |         |                      |
|          |                  |         |                      |
|          |                  |         |                      |
|          |                  |         |                      |
|          |                  |         |                      |
|          |                  |         |                      |
|          |                  |         |                      |
|          |                  |         |                      |

Al dar clic en *Ver tareas vencidas*, se desplegara la lista de tareas cuya fecha de vencimiento se haya cumplido.

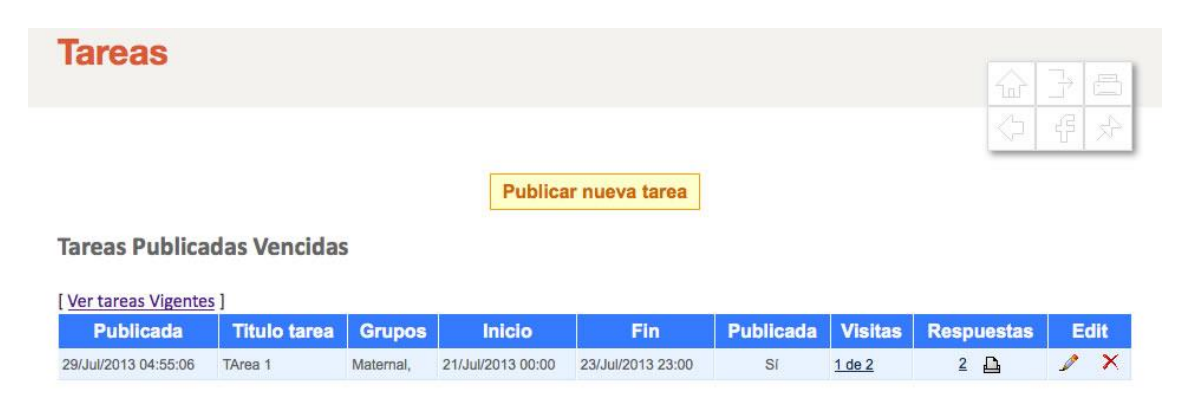

Al dar clic en el botón de edición, se podrá editar el contenido de la publicación, se podrán modificar los grupos asignados, titulo, contenido, fecha, hora de inicio y fin, así como la posibilidad elegir si se quiere que la tarea se publique automáticamente o no.

| * Grupo(s)                                   | ) 🗹 Maternal 🗹 Kinder 1-A 🗹 Tercero Sec B                                        |  |
|----------------------------------------------|----------------------------------------------------------------------------------|--|
| * Titulo                                     | • Esta es mi tarea                                                               |  |
| * Contenido                                  | File - Edit - View - Format - Table -                                            |  |
|                                              | ◆ → Formats - B I E Ξ Ξ Ε Ε Ξ Ξ                                                  |  |
|                                              |                                                                                  |  |
|                                              |                                                                                  |  |
|                                              | p                                                                                |  |
| * Fecha de inicio                            | p<br>2013-07-29 * Hora Inicio (00 ±) : (00 ±)                                    |  |
| * Fecha de inicio<br>* Fecha de finalización | p<br>2013-07-29 * Hora Iniclo 00 t) : 00 t<br>2013-07-31 * Hora Fin 23 t) : 00 t |  |

Una vez terminada la edición de la tarea se dará clic en **Publicar** y nos mostrara el resultado de cómo aparecerá la publicación, y la posibilidad de adjuntar un archivo que sirva de material para el alumno, estos pueden ser archivos de word, Excel, pdf, jpg, png, etc.

| Maternal • Kinder 1-A • Terc   | cero Sec B •                                                                                                    |
|--------------------------------|----------------------------------------------------------------------------------------------------|
| Esta es mi tarea               |                                                                                                    |
| La tarea debe llevar las sigui | entes características:                                                                                                    |
| 29/Jul/2013 00:00:00           | Fecha Fin 31/Jul/2013 23:00:00                                                                                                    |
| Sí                             |                                                                                                    |
| Título archivo:                | Examinar No se ha seleccionado ningún archivo. Enviar                                                                               |
|                                |                                                                                                    |
|                                | Maternal • Kinder 1-A • Terd<br>Esta es mi tarea<br>La tarea debe llevar las sigui<br>29/Jul/2013 00:00:00<br>Sí<br>Título archivo: |

Finalmente se dará clic en Terminar Tarea.

#### Para publicar una nueva tarea se dará clic en Publicar nueva tarea.

| ublicar larea                                         |                                                                            | 1<br>1<br>1 |
|-------------------------------------------------------|----------------------------------------------------------------------------|-------------|
| Aviso: favor de llenar los can                        | pos obligatorios *                                                         |             |
| * Grupo(s)<br>* Título                                | □ Maternal □ Kinder 1-A □ Tercero Sec B                                    |             |
| * Contenido                                           | File * Edit * View * Format * Table *<br>*  *  Formats * B I 臣 臣 国 臣 臣 理 理 | ]           |
| * Fecha de inicio                                     | 2013-07-29 * Hora Inicio 00 ÷ ; : 0                                        | 0 \$        |
| * Fecha de finalización<br>* Publicar automáticamente | Hora Fin 23 :: 0     Si O No publicar por el momento                       | 0 ÷         |

Se deberán llenar todos los campos requeridos (marcados con \*) como los grupos, titulo, contenido, fecha de inicio y fin, hora de inicio y fin, con la posibilidad de elegir si se publicara automáticamente o no.

Una vez terminada la publicación de la tarea se dará clic en *Publicar* y nos mostrara el resultado de cómo aparecerá la publicación, y la posibilidad de adjuntar un archivo que sirva de material para el alumno, estos pueden ser archivos de word, Excel, pdf, jpg, png, etc.

| Título       Esta es mi tarea         Contenido       La tarea debe llevar las siguientes características:         Fecha de inicio       29/Jul/2013 00:00:00         Publicada       Sí                                                                                                    | Grupo(s)                                      | Maternal • Kinder 1-A • Ter   | cero Sec B •                                          |
|----------------------------------------------------------------------------------------------------|-----------------------------------------------|-------------------------------|-------------------------------------------------------|
| Contenido La tarea debe llevar las siguientes características:<br>Fecha de inicio 29/Jul/2013 00:00:00 Fecha Fin 31/Jul/2013 23:00:00<br>Publicada Sí                                                                                                    | Título                                        | Esta es mi tarea              |                                                       |
| Fecha de inicio         29/Jul/2013 00:00:00         Fecha Fin         31/Jul/2013 23:00:00           Publicada         Sí         Sí         S | Contenido                                     | La tarea debe llevar las sigu | ientes características:                               |
| Publicada Sí                                                                                                    | Fecha de inicio                               | 29/Jul/2013 00:00:00          | Fecha Fin 31/Jul/2013 23:00:00                        |
|                                                                                                    | Publicada                                     | Sí                            |                                                       |
| Adjuntar archivo Título archivo: Examinar No se ha seleccionado ningún archivo. Envi                                                                                                    | Adjuntar archivo<br>(archivos de hasta 10 MB) | Título archivo:               | Examinar No se ha seleccionado ningún archivo.        |
| Examinar No se ha seleccionado ningún archivo.                                                                                                    | Título archivo:                               | ar Info                       | Examinar No se ha seleccionado ningún archivo. Enviar |

Finalmente se dará clic en *Terminar Tarea*.

En la lista de tareas también habrá la posibilidad de imprimir la lista de respuestas que haya por tarea.

| Tareas              |                                    |        |         |                |           |         |            |         |
|---------------------|------------------------------------|--------|---------|----------------|-----------|---------|------------|---------|
|                     |                                    |        | Publica | ar nueva tarea |           |         |            | · 문 · 문 |
| Ver tareas Vigente  | das Vencida:<br>s]<br>Titulo tarea | Grupos | Inicio  | Fin            | Publicada | Visitas | Respuestas | Edit    |
| 20/10/2013 04:55:06 |                                    |        |         |                |           |         |            |         |

## 4.- Exámenes

| Titulo Examen     | Grupos                | Inicio            | Fin               | Exámenes Terminados | E | dit |
|-------------------|-----------------------|-------------------|-------------------|---------------------|---|-----|
| Mi examen         | Maternal, Kinder 1-A, | 29/Jul/2013 02:00 | 31/Jul/2013 23:00 | <u>0 de 2</u>       | 1 | ×   |
| Prueba correo     | Maternal, Kinder 1-A, | 29/Jul/2013 03:01 | 31/Jul/2013 23:00 | <u>0 de 2</u>       | Ì | ×   |
| Geografía mundial | Maternal,             | 22/Jul/2013 00:00 | 31/Jul/2013 23:00 | 1 de 2              | 2 | X   |

En esta sección veremos los exámenes que fueron publicados recientemente, mostrando detalle como el titulo, los grupos, fecha de inicio y fin, cuantos han sido terminados, así como las opciones *de VER TODOS MIS EXÁMENES, PUBLICAR UN NUEVO EXAMEN Y VERIFICADOR DE SELLO DIGITAL DE EXÁMENES.* 

Al dar clic en la opción de exámenes terminados, nos mostrara una lista de que alumnos terminaron el examen, mostrando el grupo al que pertenecen, la fecha en que lo empezó y termino de contestar, el número de aciertos.

| 41   | umno         | s que han | contestado el e     | examen           |                  |       |
|------|--------------|-----------|---------------------|------------------|------------------|-------|
|      |              |           |                     |                  | N- 1             | T   N |
| Filt | ro:          | 1         |                     |                  |                  |       |
| Filt | ro:<br>Grupo | Alumno    | Fecha inicio examen | Fecha fin examen | Aciertos/Errores | Ve    |

Se encontrará también la opción de **VER**, donde nos mostrara las preguntas y respuestas del examen seleccionado.

| Inicio » Comunidad Prof | fesores » Exámenes » Alumnos que han contestado el examen » Deta | lle             |                      |
|-------------------------|------------------------------------------------------------------|-----------------|----------------------|
| Detalle d               | e Fxamen                                                         |                 |                      |
| Botano a                | C Examon                                                         |                 |                      |
|                         |                                                                  |                 |                      |
|                         |                                                                  |                 |                      |
| G                       | irupo(s) Maternal •                                              | Alumno          | Renecin Partida2     |
|                         | Título Geografía mundial                                         |                 |                      |
| Co                      | ntenido                                                          |                 |                      |
|                         | 14 preguntas sobre países, ríos, oceanos y mares                 | 5               |                      |
| Fecha d                 | le Inicio 22/Jul/2013 00:00:00                                   | Fecha Fin       | 31/Jul/2013 23:00:00 |
| Imagen                  | adjunta                                                          | Archivo Adjunto |                      |
|                         |                                                                  |                 |                      |
|                         |                                                                  |                 |                      |
|                         |                                                                  |                 |                      |
| Respuestas              |                                                                  |                 |                      |
|                         |                                                                  |                 |                      |
| 1                       | Cuál es el río más largo del mundo?                              |                 |                      |
| and the second second   |                                                                  |                 |                      |
|                         |                                                                  |                 |                      |
| Paraná                  |                                                                  |                 |                      |
| 🖌 Amazonas              |                                                                  |                 |                      |
| Amarillo                |                                                                  |                 |                      |
| Bravo                   |                                                                  |                 |                      |
|                         |                                                                  |                 |                      |
| 2                       |                                                                  |                 |                      |
| E                       | l Monte Everest está ubicado en:                                 |                 |                      |
| and the                 |                                                                  |                 |                      |
| Pirineos                |                                                                  |                 |                      |
| Himalava                |                                                                  |                 |                      |
| X Cordillera            | de los Andes                                                     |                 |                      |
| Alpes Suize             | os                                                               |                 |                      |
|                         |                                                                  |                 |                      |
| Resumen                 |                                                                  |                 |                      |
| Aciertos:               | 1                                                                |                 |                      |
| Errores:                | 1                                                                |                 |                      |
| Examen ID:              | b6908f5fdb4e0ccf8625                                             |                 |                      |
| Matrícula:              | rpartida                                                         |                 |                      |
| Fecha de aplicación:    | 22/Jul/2013 07:28:45                                             |                 |                      |
| O alla Dialash          |                                                                  |                 |                      |

En esta pantalla se presentara primeramente el detalle del alumno y la información general del examen.

Posteriormente se mostraran todas las preguntas con las respuestas del alumno.

Y finalmente vendrá un resumen con el numero de aciertos y errores que haya habido en el examen.

Así como el número de ID del examen y su sello digital.

#### Botón edición:

| Exámenes          |                       |                   |                   |                     |   |      |  |  |
|-------------------|-----------------------|-------------------|-------------------|---------------------|---|------|--|--|
| Titulo Examen     | Grupos                | Inicio            | Fin               | Exámenes Terminados | E | idit |  |  |
| Mi examen         | Maternal, Kinder 1-A, | 29/Jul/2013 02:00 | 31/Jul/2013 23:00 | <u>0 de 2</u>       | 1 | ×    |  |  |
| Prueba correo     | Maternal, Kinder 1-A, | 29/Jul/2013 03:01 | 31/Jul/2013 23:00 | <u>0 de 2</u>       | ~ | ×    |  |  |
| Geografía mundial | Maternal,             | 22/Jul/2013 00:00 | 31/Jul/2013 23:00 | <u>1 de 2</u>       |   | ×    |  |  |

VER TODOS MIS EXÁMENES » PUBLICAR NUEVO EXAMEN » VERIFICADOR DE SELLO DIGITAL DE EXÁMENES »

Al dar clic en el botón de edición se podrá modificar la información actual del examen, donde se podrá actualizar los grupos, titulo, contenido, fechas de aplicación, si se desean las preguntas y respuestas de forma aleatoria.

|                                                                                                    |                                                                                                    |                                                         |                            | 습 구<br>수 루 |
|----------------------------------------------------------------------------------------------------|----------------------------------------------------------------------------------------------------|---------------------------------------------------------|----------------------------|------------|
| Aviso: favor de ller                                                                                      | ar los campos obligatorios *                                                                       |                                                         |                            |            |
| * Grupo(s)                                                                                                | Maternal CKinder 1-A Tercero Sec                                                                   | в                                                       |                            |            |
| * Título del examen                                                                                       | Geografía mundial                                                                                  |                                                         |                            |            |
| * Introducción                                                                                            | File - Edit - View - Format - Tal                                                                  | ole <del>-</del>                                        |                            |            |
|                                                                                                    | S references → B I E 3                                                                             |                                                         |                            |            |
|                                                                                                    | 14 preguntas sobre países, ríos, oceanos y                                                         | mares                                                   |                            |            |
|                                                                                                    | 14 preguntas sobre países, ríos, oceanos y                                                         | mares                                                   |                            |            |
| * Facha da lajaja                                                                                         | 14 preguntas sobre países, ríos, oceanos y                                                         | * Here Inicio                                           |                            |            |
| * Fecha de início<br>* Fecha de<br>finalización                                                           | 14 preguntas sobre países, ríos, oceanos y p 2013-07-22 2013-07-31                                 | * Hora Inicio<br>* Hora Fin                             | 00 ÷ : 00 ÷<br>23 ÷ : 00 ÷ |            |
| * Fecha de inicio<br>* Fecha de<br>finalización<br>Preguntas Aleatrias                                    | 14 preguntas sobre países, ríos, oceanos y p 2013-07-22 2013-07-31                                 | * Hora Inicio<br>* Hora Fin<br>Respuestas<br>Aleatorias | 00 ÷ : 00 ÷<br>23 ÷ : 00 ÷ | 4          |
| * Fecha de inicio<br>* Fecha de<br>finalización<br>Preguntas Aleatrias<br>Total de preguntas a<br>mostrar | 14 preguntas sobre países, ríos, oceanos y p 2013-07-22 2013-07-31 Para mostrar todas, dejar vacio | * Hora Inicio<br>* Hora Fin<br>Respuestas<br>Aleatorias | 00 ÷ : 00 ÷<br>23 ÷ : 00 ÷ |            |

Al dar clic en el botón *Siguiente*, nos aparecerán las opciones de agregar o borrar preguntas al examen, al termina la edición de las preguntas simplemente se dará clic en *Terminar Examen*.

| Pub | licar Exa                     | men                                              |                       |                      | 78                    |
|-----|-------------------------------|--------------------------------------------------|-----------------------|----------------------|-----------------------|
|     |                               |                                                  |                       | $\langle \rangle$    | 6 3                   |
|     | Grupo(s)                      | Maternal •                                       |                       |                      |                       |
|     | Título                        | Geografia mundial                                |                       |                      |                       |
|     | Contenido                     |                                                  |                       |                      |                       |
|     |                               | 14 preguntas sobre países, ríos, oceanos y mares |                       |                      |                       |
|     | Fecha de inicio               | 22/Jul/2013 00:00:00                             | Fecha Fin             | 31/Jul/2013 23:00:00 |                       |
| Pr  | reguntas Aleatrias            |                                                  | Respuestas Aleatorias |                      |                       |
| Tot | tal de preguntas a<br>mostrar | Todas                                            |                       |                      |                       |
|     | Imagen adjunta                | ١                                                | Archivo Adjunto       |                      |                       |
| × o | ¿Cuál es o                    | el río más largo del mundo?                      |                       |                      |                       |
| 1   | Amazonas                      |                                                  |                       |                      |                       |
| 0   | Amarillo                      |                                                  |                       |                      | · ·                   |
| 0   | Bravo                         |                                                  |                       |                      |                       |
| 2   | El Monte                      | Everest está ubicado en:                         |                       |                      |                       |
| × O | Pirineos                      |                                                  |                       |                      |                       |
| / 0 | Himalaya                      |                                                  |                       |                      | <ul> <li>✓</li> </ul> |
| 0   | Cordillera de los A           | ndes                                             |                       |                      |                       |
| 0   | Alpes Suizos                  |                                                  |                       |                      |                       |
|     |                               |                                                  |                       |                      |                       |
|     |                               | Agregar Pregun                                   | ta                    |                      |                       |

Terminar Examen

### Al dar clic en VER TODOS MIS EXAMENES:

| Titulo Examen     | Grupos                | Inicio            | Fin               | Exámenes Terminados | E | dit |
|-------------------|-----------------------|-------------------|-------------------|---------------------|---|-----|
| Mi examen         | Maternal, Kinder 1-A, | 29/Jul/2013 02:00 | 31/Jul/2013 23:00 | <u>0 de 2</u>       | 1 | ×   |
| Prueba correo     | Maternal, Kinder 1-A, | 29/Jul/2013 03:01 | 31/Jul/2013 23:00 | <u>0 de 2</u>       | 1 | ×   |
| Geografía mundial | Maternal,             | 22/Jul/2013 00:00 | 31/Jul/2013 23:00 | <u>1 de 2</u>       | 1 | ×   |

Se mostrara la lista de exámenes Vigentes, con la posibilidad de editarlos y también un acceso a los exámenes vencidos.

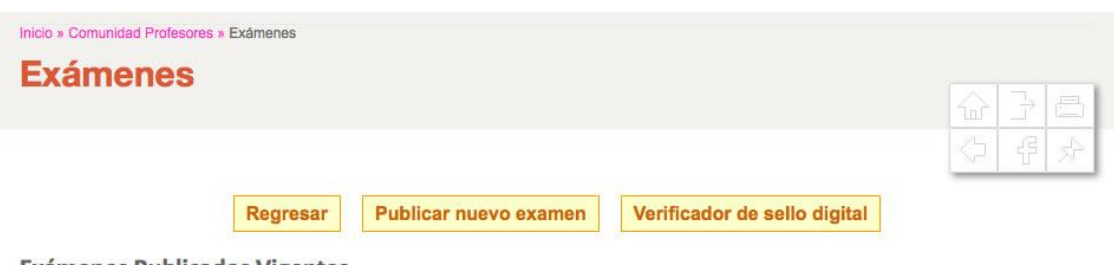

**Exámenes Publicados Vigentes** 

| Titulo Examen     | Grupos                | Inicio            | Fin               | Exámenes Terminados | E | dit |
|-------------------|-----------------------|-------------------|-------------------|---------------------|---|-----|
| Geografía mundial | Matemal,              | 22/Jul/2013 00:00 | 31/Jul/2013 23:00 | <u>1 de 2</u>       | P | ×   |
| Mi examen         | Maternal, Kinder 1-A, | 29/Jul/2013 02:00 | 31/Jul/2013 23:00 | <u>0 de 2</u>       | Þ | ×   |
| Prueba correo     | Maternal, Kinder 1-A, | 29/Jul/2013 03:01 | 31/Jul/2013 23:00 | <u>0 de 2</u>       | Þ | ×   |

#### Al dar clic en **PUBLICAR NUEVO EXAMEN:**

| Titulo Examen     | Grupos                | Inicio            | Fin               | Exámenes Terminados | E | dit |
|-------------------|-----------------------|-------------------|-------------------|---------------------|---|-----|
| Mi examen         | Maternal, Kinder 1-A, | 29/Jul/2013 02:00 | 31/Jul/2013 23:00 | <u>0 de 2</u>       | P | ×   |
| Prueba correo     | Maternal, Kinder 1-A, | 29/Jul/2013 03:01 | 31/Jul/2013 23:00 | <u>0 de 2</u>       | 1 | ×   |
| Geografía mundial | Maternal,             | 22/Jul/2013 00:00 | 31/Jul/2013 23:00 | <u>1 de 2</u>       | D | ×   |

Se mostraran las opciones en blanco para poder dar de alta un examen nuevo, con las opciones de grupo, titulo, introducción, fechas de aplicación y la hora.

También se podrá adjuntar una imagen o un documento.

|                                                                                                    | amen                       |                               |                                                         |                            |                | 습 구<br>수 루 |
|----------------------------------------------------------------------------------------------------|----------------------------|-------------------------------|---------------------------------------------------------|----------------------------|----------------|------------|
| Aviso: favor de ller                                                                                      | nar los campos obligatorio | os *                          |                                                         |                            |                |            |
| * Grupo(s)                                                                                                | Maternal Kinc              | der 1-A 🗌 Tercero Seo         | c B                                                     |                            |                |            |
| * Título del examen                                                                                       |                            |                               |                                                         |                            |                |            |
| * Introducción                                                                                            | File - Edit - V            | /iew <del>+</del> Format + Ta | able -                                                  |                            |                |            |
|                                                                                                    | + Formats                  | - B / E                       | E E E                                                   |                            |                |            |
|                                                                                                    |                            |                               |                                                         |                            |                |            |
|                                                                                                    | p                          |                               |                                                         |                            |                |            |
| * Fecha de inicio                                                                                         | p<br>2013-07-29            |                               | * Hora Inicio                                           | (00 ÷):(                   | 00 +           | A          |
| * Fecha de inicio<br>* Fecha de<br>finalización                                                           | P<br>2013-07-29            |                               | * Hora Inicio<br>* Hora Fin                             | 00 ÷ ) : (1<br>23 ÷ ) : (1 | 00 ÷)          | A          |
| * Fecha de inicio<br>* Fecha de<br>finalización<br>Preguntas Aleatrías                                    | P<br>2013-07-29            |                               | * Hora Inicio<br>* Hora Fin<br>Respuestas<br>Aleatorias | 00 ÷ ; (<br>23 ÷ ; (       | 00 ÷)<br>00 ÷) | 4          |
| * Fecha de iniclo<br>* Fecha de<br>finalización<br>Preguntas Aleatrias<br>Total de preguntas a<br>mostrar | P<br>2013-07-29            | nostrar todas, dejar vacío    | * Hora Inicio<br>* Hora Fin<br>Respuestas<br>Aleatorias | 00 ÷ ; (<br>23 ÷ ; (       | 00 ÷)          | A          |

Después de llenar los datos generales del examen, aparecerá una pantalla donde podremos agregar las preguntas.

| Grupo(s)                        | Tercero Sec B •                     |                       |                      |
|---------------------------------|-------------------------------------|-----------------------|----------------------|
| Título                          | Historia                            |                       |                      |
| Contenido                       | Preguntas sobre la segunda guerra n | nundial               |                      |
| Fecha de inicio                 | 29/Jul/2013 02:04:00                | Fecha Fin             | 31/Jul/2013 23:00:00 |
| Preguntas Aleatrias             | Si                                  | Respuestas Aleatorias | Si                   |
| Total de preguntas a<br>mostrar | Todas                               |                       |                      |
| Imagen adjunta                  |                                     | Archivo Adjunto       |                      |
| reguntas                        |                                     |                       |                      |
|                                 | Agre                                | egar Pregunta         |                      |
|                                 |                                     |                       |                      |

Al agregar una pregunta se abrirá la pantalla donde se deberá ser redactada, se podrán adjuntar imágenes o archivos.

| * Número de<br>pregunta   | 1                                                                                                    |             |
|---------------------------|----------------------------------------------------------------------------------------------------|-------------|
| * Redacta tu<br>pregunta: | File - Edit - View - Format - Table -                                                                                                    | _           |
|                           | ◆ ← Formats - B I E E E E E E E E                                                                                                    |             |
|                           | Cual fue la causa principal de                                                                                                    |             |
|                           |                                                                                                    |             |
| ublicar Imagen            | P           Examinar         No se ha seleccionado ningún archivo.         Adjuntar         Examinar         No se ha seleccionado ningún archivo. | الد<br>nivo |

Después de redactar una pregunta, se tendrán que agregar las posibles respuestas:

| Agregar Pregunta                 |                    |   |
|----------------------------------|--------------------|---|
| 1 Cual fue la causa principal de |                    |   |
| Respuestas posibles              |                    |   |
|                                  | Agregar Respuestas |   |
|                                  | Terminar Pregunta  | - |
|                                  |                    |   |
|                                  |                    |   |
|                                  |                    |   |
| Detaile                          |                    | × |

Nuevamente aparecerá una pantalla para redactar cada posible respuesta, aquí se seleccionara cual es la respuesta correcta:

| * Redacta tu<br>respuesta: | File - Edit - View - Format - Table -                                                                           |
|----------------------------|----------------------------------------------------------------------------------------------------|
|                            | ◆ ← Formats - B I E E E E E E E                                                                                 |
|                            |                                                                                                    |
|                            |                                                                                                    |
|                            |                                                                                                    |
|                            | p                                                                                                    |
| Publicar Imagen            | Examinar No se ha seleccionado ningún archivo. Adjuntar Examinar No se ha seleccionado ningún archivo Documento |
| ¿Respuesta                 | No     Si es la respuesta correcta                                                                              |
| Correcta?                  |                                                                                                    |
|                            | The data do ana rogrosar para agrogar mas rospaceras                                                            |
|                            | Siguiente >> [ Cerrar ventana ]                                                                                 |

Finalmente, después de agregar todas las preguntas, se podrá dar por terminado el examen.

| Grupo(s)                                | Tercero Sec B •              |                       |                      |
|-----------------------------------------|------------------------------|-----------------------|----------------------|
| Título                                  | Historia                     |                       |                      |
| Contenido                               | Preguntas sobre la segunda p | guerra mundial        |                      |
| Fecha de inicio                         | 29/Jul/2013 02:04:00         | Fecha Fin             | 31/Jul/2013 23:00:00 |
| Preguntas Aleatrias                     | Si                           | Respuestas Aleatorias | Si                   |
| Total de preguntas a<br>mostrar         | Todas                        |                       |                      |
| Imagen adjunta                          |                              | Archivo Adjunto       |                      |
| Preguntas<br>1 Cual fue la causa princi | pal de                       |                       |                      |
| × 🔘 Respuesta 1.                        |                              |                       | ×                    |
|                                         |                              |                       |                      |
|                                         |                              | Agregar Pregunta      |                      |
|                                         |                              |                       |                      |
|                                         |                              |                       |                      |

#### Al dar clic en VERIFICADOR DE SELLO DIGITAL DE EXÁMENES:

| Titulo Examen     | Grupos                | Inicio            | Fin               | Exámenes Terminados | E | dit |
|-------------------|-----------------------|-------------------|-------------------|---------------------|---|-----|
| Mi examen         | Maternal, Kinder 1-A, | 29/Jul/2013 02:00 | 31/Jul/2013 23:00 | <u>0 de 2</u>       | Þ | ×   |
| Prueba correo     | Maternal, Kinder 1-A, | 29/Jul/2013 03:01 | 31/Jul/2013 23:00 | <u>0 de 2</u>       | 1 | ×   |
| Geografía mundial | Maternal,             | 22/Jul/2013 00:00 | 31/Jul/2013 23:00 | 1 de 2              | 1 | ×   |

Se desplegara una pantalla donde se podrá verificar la valides del examen por medio de un sello digital, el cual contiene toda la información del alumno de una forma encriptada.

| Inicio » Comunidad Profesore             | s » Exámenes » Verificación de sello digital                                 |                     |
|------------------------------------------|------------------------------------------------------------------------------|---------------------|
| Verificación                             | n de sello digital                                                           |                     |
|                                          |                                                                              | 쇼구르                 |
|                                          |                                                                              | <b>公</b> 号 <i>公</i> |
| Opción 1.                                |                                                                              |                     |
| Crear sello digital y com                | pararlo con el impreso. Capturar TODA la información tal como esta en la imp | resión              |
| Aciertos                                 | 1                                                                            |                     |
| Errores                                  | 1                                                                            |                     |
| Examen ID                                | b6908f5fdb4e0ccf8625                                                         |                     |
| Matrícula del alumno                     | rpartida                                                                     |                     |
| Fecha de aplicación                      | 2013-07-22 07:28:45                                                          |                     |
|                                          | Crear Sello                                                                  |                     |
| Sello digital:                           |                                                                              |                     |
| 0MujmqedylinsLad0pH                      | ayMiLd36J5d/R2NfWvKWt0JudkqqSkopufoaJnZixl5qNdYHQmumS8w==                    |                     |
|                                          |                                                                              |                     |
| Opción 2.<br>Ingresar sello digital y ob | otener información del examen                                                |                     |
| Sello                                    |                                                                              |                     |
|                                          | Decodificar Sello                                                            |                     |

Se tendrán dos opciones para verificar el examen, la primera será introduciendo los datos específicos del examen, y la segunda será escribiendo el sello completo.

#### 5.- Foros de discusión

En esta sección seleccionara el grupo para ver los foros correspondientes.

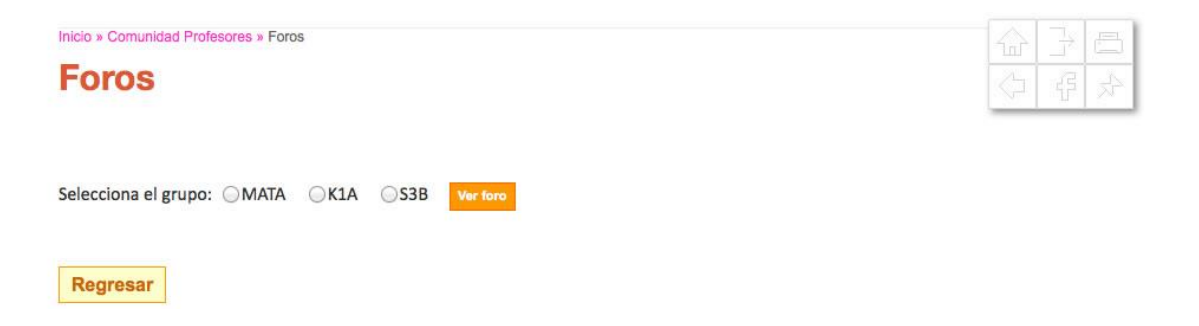

Se mostrará la lista de foros dados de alta para el grupo seleccionado, se verán datos como quien lo publico, fecha, numero de comentarios, cuando fue la ultima publicación, y la posibilidad de edición o de borrar el foro.

Para accesar a algún foro simplemente se deberá dar clic en el titulo del foro.

| Inicio » Comunidad | Profesores » Foros         |                      |                  |         | -                                                  | ☆ 3<br>◇ { | - 1<br> | 日众  |
|--------------------|----------------------------|----------------------|------------------|---------|----------------------------------------------------|------------|---------|-----|
| Foros Grup         | o: MATA                    |                      | Crear nuevo tema | Camb    | iar de Grupo Re                                    | gresar     | ]       |     |
| Título Foro        | Publicó                    | Fecha                | Núm. Comentarios | Visitas | Última publicac                                    | ión        | Edi     | tar |
| Mi primer Foro     | Prof. René Partida Godinez | 23/Jul/2013 07:51:15 | 6                | 49      | 25/Jul/2013 06:13:33<br>Por: Prof. René Partida Go | odinez     | ø       | ×   |
| mi segundo tema    | Prof. René Partida Godinez | 23/Jul/2013 07:51:07 | 1                | 3       | 29/Jul/2013 13:55:26<br>Por: Prof. René Partida Go | odinez -   | Ø       | ×   |

Se desplegara la lista de mensajes publicados en el foro, pudiendo editar o borrar aquellos que hayan sido publicados por el profesor.

|                                                                | s » Detaile                                                                                        |
|----------------------------------------------------------------|----------------------------------------------------------------------------------------------------|
| Detalle                                                        | <b>永 部 </b> (2)                                                                                    |
|                                                                |                                                                                                    |
| Publicó Pr                                                     | of. René Partida Godinez                                                                           |
| Título N                                                       | i primer Foro                                                                                      |
| Fa                                                             | vor de participar chavos!                                                                          |
| Fecha de publicación 2                                         | /Jul/2013 07:51:15                                                                                 |
| Respuestas                                                     | Participar en el Foro                                                                              |
|                                                                |                                                                                                    |
| Public                                                         | ó Prof. René Partida Godinez                                                                       |
| Public                                                         | Prof. René Partida Godinez     ssrew we wre                                                        |
| Public<br>P<br>Fecha de publicació                             | <ul> <li>Prof. René Partida Godinez</li> <li>ssrew we wre</li> <li>23/Jul/2013 06:04:06</li> </ul> |
| Publiceck<br>Fecha de publicació<br>Public                     |                                                                                                    |
| Publicack<br>Fecha de publicack<br>Publicack                   |                                                                                                    |
| Public<br>Fecha de publicació<br>Public<br>Fecha de publicació |                                                                                                    |

Para participar en el foro se deberá dar clic en el botón *Participar en el foro*, y se abrirá una ventana donde se podrá redactar el mensaje.

|         | mar ios campos o | bligatorios * |         |        |             |        |   |     |   |
|---------|------------------|---------------|---------|--------|-------------|--------|---|-----|---|
| * Conte | File -           | Edit -        | View -  | Format | <b>→</b> Ta | able - |   |     |   |
|         | *                | Forma         | ats - B | Ι      | E           | E 3    | Ξ | 三 重 |   |
|         |                  |               |         |        |             |        |   |     |   |
|         |                  |               |         |        |             |        |   |     |   |
|         |                  |               |         |        |             |        |   |     |   |
|         |                  |               |         |        |             |        |   |     |   |
|         |                  |               |         |        |             |        |   |     |   |
|         | p                |               |         |        |             |        |   |     |   |
|         |                  |               |         |        |             |        |   |     |   |
|         | р                |               |         |        |             |        |   |     | 4 |

Para crear un nuevo foro se deberá dar clic en Crear nuevo tema, y se abrirá una ventana donde se deberá escribir el titulo del foro, un contenido sobre el tema a tratar, y una fecha de vigencia.

| tenido | File - F   | dit - Mau | - Fee | mat | Table | _ |        |   |   |  |  |
|--------|------------|-----------|-------|-----|-------|---|--------|---|---|--|--|
|        |            |           | • FOI |     |       |   | <br>1- | - | - |  |  |
|        | 7 6        | Formats - | В.    |     | =     | - | <br>=  | 1 |   |  |  |
|        |            |           |       |     |       |   |        |   |   |  |  |
|        |            |           |       |     |       |   |        |   |   |  |  |
|        |            |           |       |     |       |   |        |   |   |  |  |
|        |            |           |       |     |       |   |        |   |   |  |  |
|        |            |           |       |     |       |   |        |   |   |  |  |
|        |            |           |       |     |       |   |        |   |   |  |  |
|        | D          |           |       |     |       |   |        |   |   |  |  |
|        | F          |           |       |     |       |   |        |   | 4 |  |  |
| jencia |            |           |       |     |       |   |        |   |   |  |  |
|        |            |           |       |     |       |   |        |   |   |  |  |
|        | Crear Tema |           |       |     |       |   |        |   |   |  |  |
|        |            |           |       |     |       |   |        |   |   |  |  |

Después nos dará la opción de agregar un archivo de apoyo.

| Título                                         | Nuevo foro                                         |
|------------------------------------------------|----------------------------------------------------|
| Contenido                                      | Hablaremos sobre la historia de México             |
| Vigencia                                       | 8/Ago/2013                                         |
| Adjuntar archivos<br>(archivos de hasta 10 MB) | Título archivo: Historia Examinar tarea.pdf Envier |
|                                                | Terminar Tema, cerrar ventana                      |

Una vez agregado el archivo nos mostrara el resumen final del foro que hemos creado y los archivos adjuntos.

| Titul                                             | o Nuevo Tema                              |                                      |                     |                   |             |
|---------------------------------------------------|-------------------------------------------|--------------------------------------|---------------------|-------------------|-------------|
| Contenid                                          | <ul> <li>Se hablara sobre la h</li> </ul> | istoria de México                    |                     |                   |             |
| Vigenci                                           | a 8/Ago/2013                              |                                      |                     |                   |             |
| djuntar archivo<br>(archivos de hasta 10 M        | B) Título archivo:                        | Examina                              | r No se ha selecció | onado ningún arch | ivo. Enviar |
| 📀 Exito: se h                                     | a publicado correctamente e               | l archivo                            |                     |                   |             |
|                                                   |                                           |                                      |                     |                   |             |
|                                                   |                                           |                                      |                     |                   |             |
|                                                   |                                           | Terminar Tema, ce                    | errar ventana       |                   |             |
| chivos adju                                       | ntos                                      | Terminar Tema, co                    | errar ventana       |                   |             |
| chivos adju<br>Titulo                             | ntos                                      | Terminar Tema, co<br>Tipo de archivo | errar ventana       | Ver               | Edit        |
| chivos adju<br>Titulo                             | ntos<br>pdf                               | Terminar Tema, co<br>Tipo de archivo | errar ventana       | Ver<br>(3)        | Edit<br>×   |
| c <b>hivos adju</b><br>Titulo<br><sup>Ioria</sup> | pdf                                       | Terminar Tema, co<br>Tipo de archivo | errar ventana       | Ver<br>(9)        | Edit<br>×   |
| chivos adjun<br>Titulo<br>oria                    | pdf                                       | Terminar Tema, co<br>Tipo de archivo | errar ventana       | Ver<br>(S)        | Edit<br>X   |
| chivos adju<br>Titulo<br>oria                     | pdf                                       | Terminar Tema, ca<br>Tipo de archivo | errar ventana       | Ver<br>(9)        | Edit<br>X   |

Finalmente el tema nuevo aparecerá enlistado.

| Foros Grupo     | : MATA                     |                      | Crear nuevo tema | Camb    | iar de Grupo Regresa                                    | ır |       |
|-----------------|----------------------------|----------------------|------------------|---------|---------------------------------------------------------|----|-------|
| Título Foro     | Publicó                    | Fecha                | Núm. Comentarios | Visitas | Última publicación                                      | Ed | litar |
| Nuevo Tema      | Prof. René Partida Godinez | 31/Jul/2013 09:18:50 |                  |         |                                                         | Þ  | ×     |
| <u>ewrewr</u>   | Prof. René Partida Godinez | 31/Jul/2013 09:15:28 |                  |         |                                                         | 1  | X     |
| Mi primer Foro  | Prof. René Partida Godinez | 23/Jul/2013 07:51:15 | 6                | 53      | 25/Jul/2013 06:13:33<br>Por: Prof. René Partida Godinez | P  | ×     |
| mi segundo tema | Prof. René Partida Godinez | 23/Jul/2013 07:51:07 | 1                | 3       | 29/Jul/2013 13:55:26<br>Por: Prof. René Partida Godinez | Ì  | ×     |

## 6.- Soporte

Para solicitar cualquier reparación, falla informática o imaweb favor de levantar un soporte. En la opción Dar de alta reporte

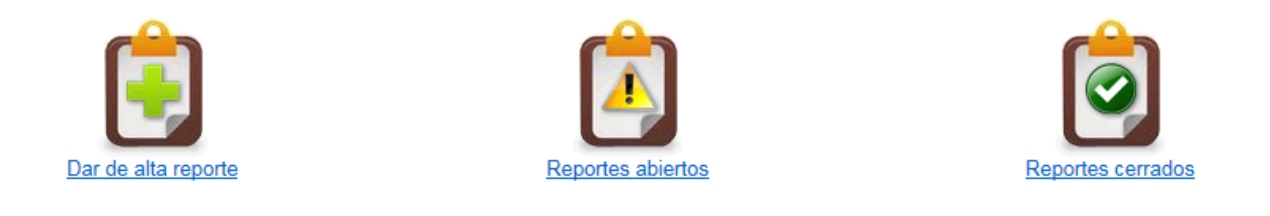

## 7.- Nube

Cada profesor tendrá disponible 100 MB para poder subir archivos que desee descargar de manera online, el tipo de archivos que se podrán subir podrán ser de Excel, word, power point, pdf, jpg, png, entre otros.

| Inicio » Comunidad Profesores » Mi | Nube                               |                             |                   |   | ٣ |
|------------------------------------|------------------------------------|-----------------------------|-------------------|---|---|
| MI NUDE                            |                                    |                             | $\langle \rangle$ | 율 | ÷ |
| Espacio usado: 0 kb de 100 M       | В                                  |                             |                   |   |   |
| + Seleccionar Archivos             | <ol> <li>Subir archivos</li> </ol> | Ø Cancelar la transferencia |                   |   |   |

Para subir un archivo se deberá dar clic en *Seleccionar Archivos*, seleccionar los archivos a subir.

Una vez seleccionados, nos aparecerá una lista de los archivos.

| Inicio » Comunidad Profesores »<br>Mi Nube                                                                                                    | Mi Nube          |                             |                      |  |
|----------------------------------------------------------------------------------------------------|------------------|-----------------------------|----------------------|--|
| Espacio usado: 0 kb de 100 MB                                                                                                    |                  |                             |                      |  |
| + Seleccionar Archivos                                                                                                    | O Subir archivos | O Cancelar la transferencia |                      |  |
|                                                                                                    |                  |                             |                      |  |
|                                                                                                    | tarea.pdf        | 174.60 KB                   | Subir     O Cancelar |  |
|                                                                                                    |                  |                             |                      |  |
|                                                                                                    | cordillera.jpg   | 28.99 KB                    | Subir     O Cancelar |  |
|                                                                                                    |                  |                             |                      |  |
| Man and Andrew Andrew A | oceania.gif      | 34.28 KB                    | Subir     O Cancelar |  |
|                                                                                                    |                  |                             |                      |  |
| and the second second sec                                                                                                    |                  |                             |                      |  |

Se deberá dar clic en Subir archivos (para subir todos) o bien dar clic en Subir (se subirá solo el seleccionado) para que finalmente suban los archivos al servidor.

Nos aparecerá finalmente la lista de archivos que se subieron correctamente indicándonos cuanto hemos usado de nuestro espacio de 100 MB.